## Opis etapu : Złożenie wniosku

## Uwaga! Przed wypełnieniem wniosku prosimy o zapoznanie się z poniższą instrukcją.

Wnioskodawca powinien wypełniać elementy wniosku **w określonej kolejności**, przechodząc do kolejnych pozycji po wypełnieniu pól znajdujących się powyżej. Podczas edycji poszczególnych elementów wniosku pracę należy **regularnie zapisywać** klikając przycisk "Zapisz". Należy zwrócić **szczególną uwagę** na punkt wniosku – **VI. Przedmiot i zakres wnioskowanego dofinansowania**. Należy zaznaczyć tam, które z 3 możliwych komponentów wnioskowanego wsparcia – prowadzenie zajęć, zakup sprzętu sportowego, organizacja obozu – mają być objęte dofinansowaniem (prowadzenie zajęć jest elementem obowiązkowym). Po dokonaniu wyboru należy zapisać prace – dalszy wygląd wniosku i załączników zostanie dostosowany do dokonanego wyboru.

Uwaga! Część danych w dalszych punktach wniosku uzupełniana jest automatycznie na podstawie wcześniej wprowadzonych informacji.

Jeśli dokonacie Państwo zmian np. w zakresie wnioskowanego wsparcia (prowadzenie zajęć, zakup sprzętu sportowego, organizacja obozu), zmiany te należy zapisać, a następnie zaktualizować dalsze elementy wniosku.

**Uwaga**: nie ma możliwości wnioskowania o dofinansowanie w wysokości innej niż 10 tys. (kluby jednosekcyjne) lub 15 tys. zł (kluby wielosekcyjne).

Po wypełnieniu wszystkich elementów wniosku i sprawdzeniu poprawności wniosku należy kliknąć przycisk "Wyślij". Uwaga! Po kliknięciu przycisku Wyślij wniosek zostanie wysłany do ministerstwa, nie będzie możliwa dalsza edycja, po wysłaniu wniosek powinien być widoczny w zakładce <u>Wysłane</u>. W przypadku, gdy wnioskodawca zauważy błąd już po wysłaniu wniosków, jedyną możliwością wysłania poprawnego wniosku jest założenie nowego ID oraz wypełnienia wniosku od nowa.